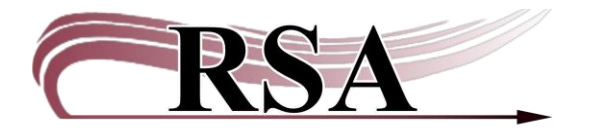

## BLUEcloud Analytics – Running a Report Cheat Sheet

## Last updated August 5, 2024

This is a quick guide to aid you in running a report in the BLUEcloud Analytics Reporting Product.

There is a video guide accompanying this cheat sheet which can be found here: <u>https://www.youtube.com/watch?v=Ai3nZ1LmsFl</u>.

Once you're logged in and see the home screen below, click on Shared Reports.

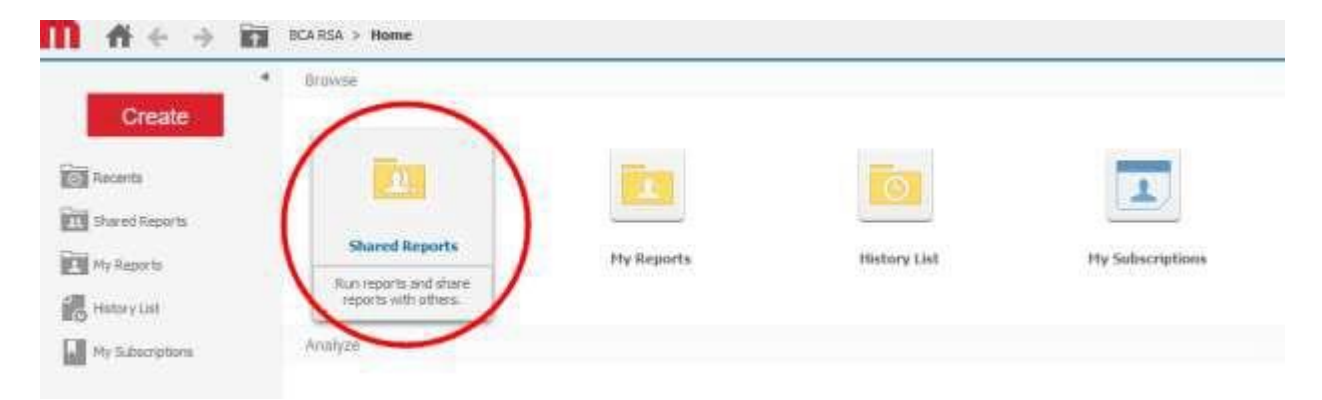

From here, you'll see several folders depending on your access level. Everyone has Basic Reports, so we'll click there for our example.

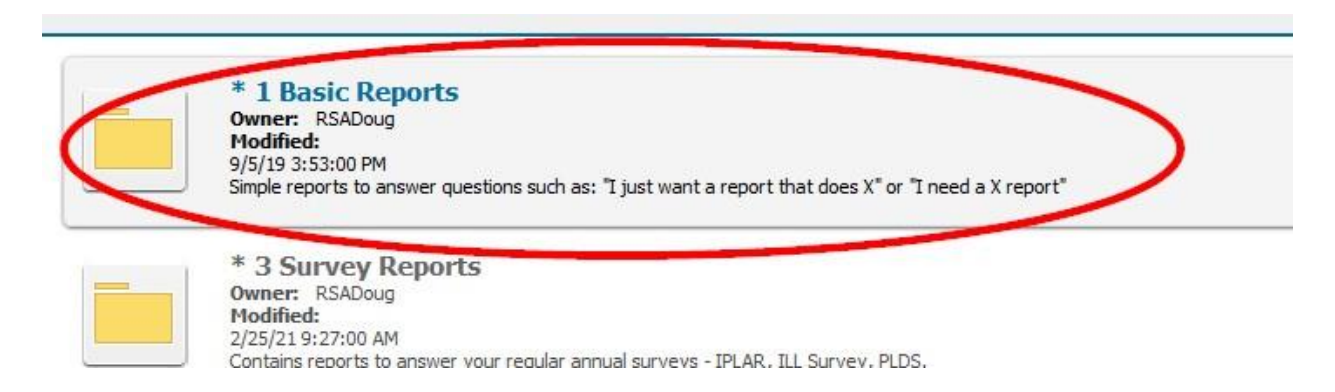

Find the report you want to run. The area around the report title is a giant button, so you can click anywhere on it.

|   | Circulation Last Month<br>Owner: RSADoug<br>Modified:<br>7/31/19 1:55:19 PM |
|---|-----------------------------------------------------------------------------|
| - | Subscriptions Send Now Export PDF                                           |
|   | Count Items at rour Library<br>Owner: RSAKendal                             |

Next is the prompt screen. For this example, the only thing we do is select our library.

You can double click your library name or highlight it then click the middle > button.

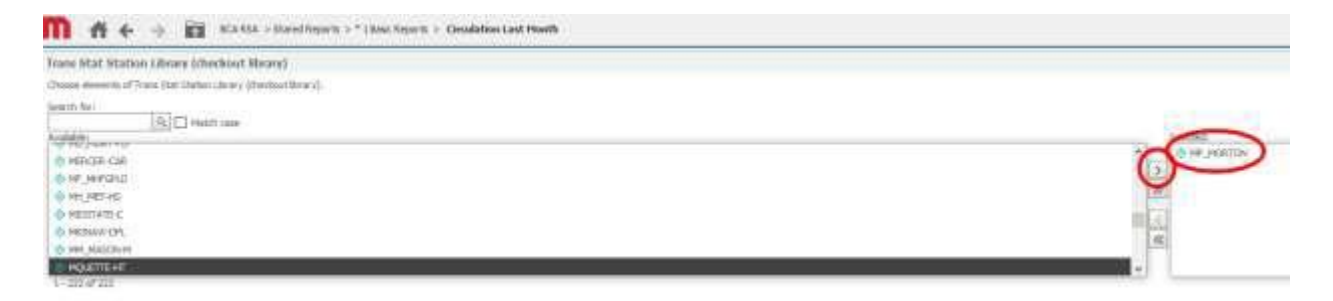

At the very bottom left of the window, click Run Report.

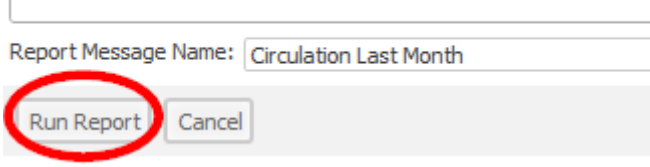

BCA then takes a moment to run the report before displaying your results.

| Trans Stat<br>Station Library<br>(checkout<br>library) ▲<br>IV ➡ 团 X | Trans Stat Icat2 (Reading Level).<br>양 호 중 X<br>Trans Stat Icat3 (General<br>Format)<br>2 후 중 X | ADULT<br>Number of<br>Statistical<br>Transactions | EQUIPMENT<br>Number of<br>Statistical<br>Transactions | JUVENILE<br>Number of<br>Statistical<br>Transactions | UNDEFINED<br>Number of<br>Statistical<br>Transactions | YOUNGADULT<br>Number of<br>Statistical<br>Transactions | Total<br>Number of Stat |
|----------------------------------------------------------------------|-------------------------------------------------------------------------------------------------|---------------------------------------------------|-------------------------------------------------------|------------------------------------------------------|-------------------------------------------------------|--------------------------------------------------------|-------------------------|
| MP_MORTON                                                            | AUDIOBOOK                                                                                       | 382                                               |                                                       | 423                                                  |                                                       | 58                                                     | 863                     |
|                                                                      | BOOK                                                                                            | 3,629                                             |                                                       | 9,165                                                | 56                                                    | 854                                                    | 13,704                  |
|                                                                      | BRAILLE                                                                                         |                                                   |                                                       | 2                                                    |                                                       |                                                        | 2                       |
|                                                                      | EQUIPMENT                                                                                       | 2                                                 | 1                                                     |                                                      |                                                       |                                                        | 3                       |
|                                                                      | KIT                                                                                             |                                                   |                                                       | 3                                                    |                                                       |                                                        | 3                       |
|                                                                      | LARGEPRINT                                                                                      | 594                                               |                                                       | 1                                                    |                                                       | 1                                                      | 596                     |
|                                                                      | MOVIE                                                                                           | 1,588                                             |                                                       | 501                                                  | 2                                                     | 2                                                      | 2,093                   |
|                                                                      | MUSIC                                                                                           | 77                                                |                                                       | 3                                                    |                                                       |                                                        | 80                      |
|                                                                      | PERIODICAL                                                                                      | 262                                               |                                                       | 42                                                   |                                                       |                                                        | 304                     |
|                                                                      | REALIA                                                                                          |                                                   |                                                       |                                                      |                                                       | 2                                                      | 2                       |
|                                                                      | TOY                                                                                             |                                                   |                                                       | 32                                                   |                                                       |                                                        | 32                      |
|                                                                      | UNDEFINED                                                                                       |                                                   |                                                       |                                                      | 16                                                    |                                                        | 16                      |
|                                                                      | VIDEOGAME                                                                                       | 4                                                 |                                                       |                                                      |                                                       |                                                        | 4                       |
|                                                                      | Total                                                                                           | 6,538                                             | 1                                                     | 10,172                                               | 74                                                    | 917                                                    | 17,702                  |
| Total                                                                |                                                                                                 | 6,538                                             | 1                                                     | 10,172                                               | 74                                                    | 917                                                    | 17,702                  |
|                                                                      |                                                                                                 |                                                   |                                                       |                                                      |                                                       |                                                        |                         |